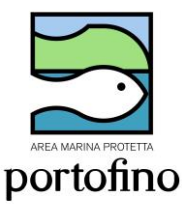

#### AREA MARINA PROTETTA PORTOFINO AUTORIZZAZIONI SUBACQUEA INDIVIDUALE 2023

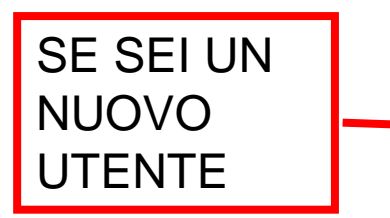

Inviare una mail a <u>info@portofinoamp.it</u> Scrivendo: Nome Cognome e mail. Riceverai un link che ti permetterà di impostare la password personale per terminare la registrazione sul portale dell'AMP www.portofinoamp.it

#### Attenzione: se non ricevi in pochi minuti la mail controllare negli SPAM

#### Specifica la tua password

Completa il seguente modulo per reimpostare la tua password.

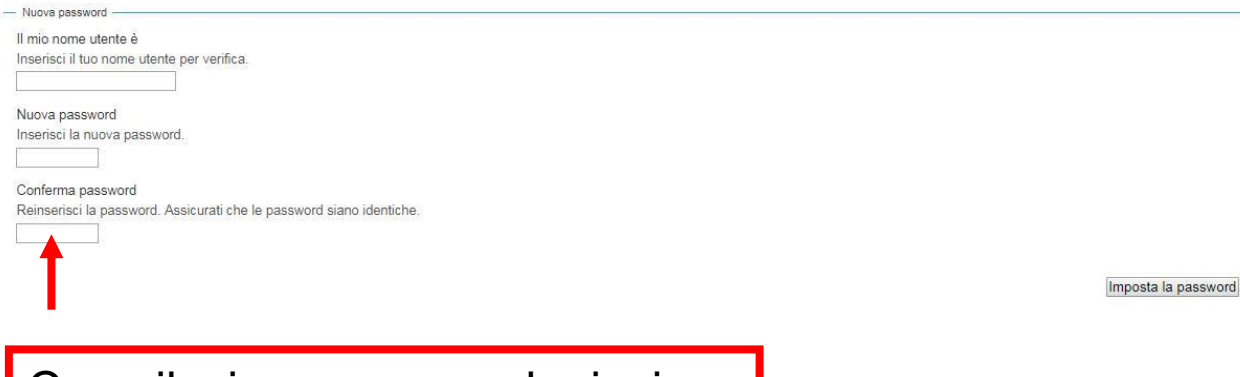

Compilazione password e inviare

Reimpostazione password eseguita con successo

La tua password è stata reimpostata correttamente. Ora puoi entrare nel sito usando la nuova password.

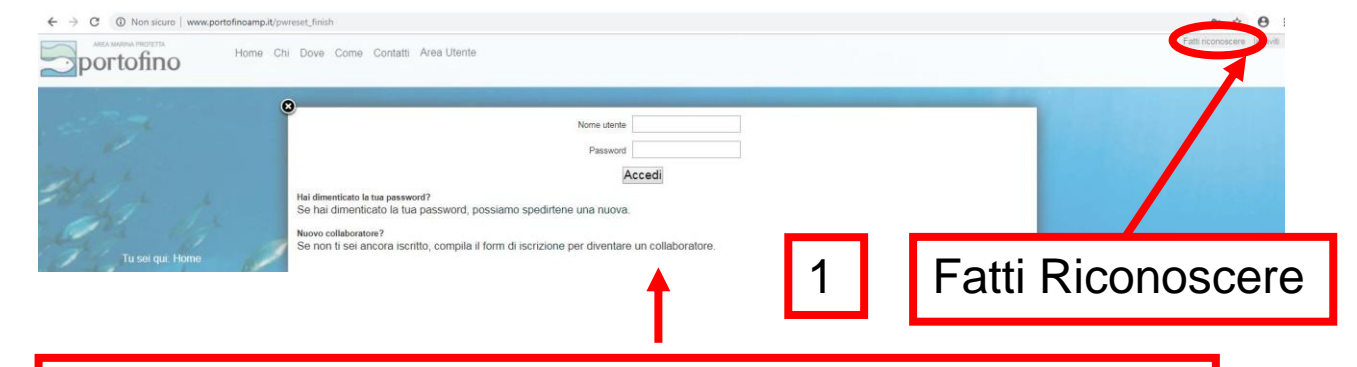

Inserire nome utente e password e cliccare su accedi

Sei stato autenticato Procedi alla pagina principale del Portale AMP Portofino

# Entrando come utente **la prima volta** verrà richiesta la compilazione dell'anagrafica

| Chi Dove               | come contatti                         | Scheda anagrafica                                                                                                    |
|------------------------|---------------------------------------|----------------------------------------------------------------------------------------------------|
| LA COMPILA<br>DELEGATA | AZIONE DELL'A<br>AI GESTORI DE        | NAGRAFICA PUÒ ESSERE EFFETTUATA SOLAMENTE DAL SINGOLO UTENTE ENTRANDO CON LE PROPRIE CREDENZIALI, NON PUÒ ESSERE<br>LL'AREA MARINA PROTETTA. |
| Prima di pro           | cedere occorre c<br>ssociazioni inser | completare la registrazione.<br>ire i dati del rappresentante legale e completare anche i dati della ditta/associazione.                     |

| Nome                                                                                 | Cognome         |                  | Genere                      |  |  |  |
|--------------------------------------------------------------------------------------|-----------------|------------------|-----------------------------|--|--|--|
| Comune di nascita                                                                    | Prov. nascita   | Data di nascita  | ● M ● F<br>■ Codice fiscale |  |  |  |
| Comune o nazione di residenza                                                        | Prov. residenza | CAP residenza    | Località di residenza       |  |  |  |
| selezione il Comune * Indirizzo di residenza (indicare Via/Corso/)                   |                 | Civico resid.    | Nazione di residenza        |  |  |  |
| Comune di domicilio                                                                  | Prov. domicilio | CAP di domicilio | *<br>Località di domicilio  |  |  |  |
| Indirizzo di domicilio (indicare Via/Corso/)                                         |                 | Civico           | Nazione di domicilio        |  |  |  |
| ■ Email                                                                              |                 | Telefono         | Telefono 2                  |  |  |  |
| s.venturini@portofinoamp.it                                                          |                 |                  |                             |  |  |  |
| Tipo di utente Persona fisica residente Persona fisica Associazione Ditta / Impret 2 | lare e s        | alvare           | Salva Chiudi                |  |  |  |

ATTENZIONE: in presenza del quadratino rosso campo di compilazione OBBLIGATORIO!

#### SIA PER LE NUOVE AUTORIZZAZIONI CHE PER I RINNOVI

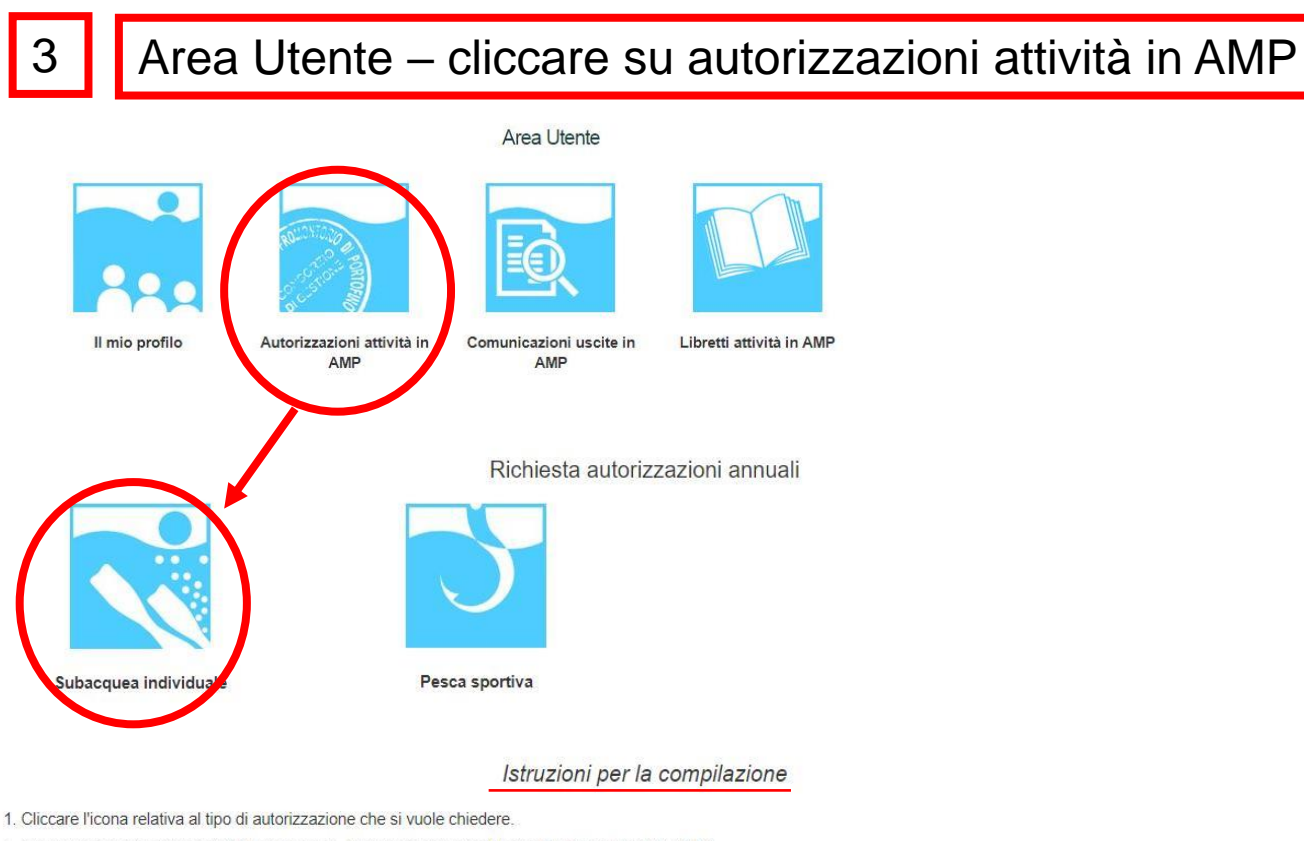

- 2. Controllare che i dati anagrafici siano corretti, altrimenti cliccare sul tasto "Modifica dati del profilo".
- 3. Compilare la richiesta di autorizzazione in ogni sua parte.
- 4. Salvare cliccando il pulsante "Salva e continua".
- 5. Verificare che i dati inseriti siano corretti. In caso contrario cliccare il pulsante "Torna in compilazione" e modificare la richiesta.
- 6. Scaricare la richiesta di autorizzazione
- 7. Procedere con la conclusione della richiesta cliccando sul pulsante "Procedi".
- 8. Caricare tutta la documentazione richiesta.
- 9. Inviare la richiesta all'Area Marina Protetta cliccando "Invia richiesta all'AMP". Contemporaneamente viene inviata una mail all'indirizzo del tuo utente e all'Area Marina Protetta con il link della richiesta.

|    | Richieste in com            | v elementi       |           |          |        |                     |                                    |                                             |                       |        | NOTA: In quest'area è      |
|----|-----------------------------|------------------|-----------|----------|--------|---------------------|------------------------------------|---------------------------------------------|-----------------------|--------|----------------------------|
|    | Nominativ                   | vo               | cf/piva   | 1        | Ute    | nte                 | Anno                               | Data documento                              |                       | Tipo   | possibile visualizzare le  |
|    |                             |                  |           |          | 4      | lessuna informazion | ne disponibile in tabella          |                                             |                       |        | procedure in               |
| Vi | sualizzati da 0 a 0 eleme   | nti              |           |          |        |                     |                                    | P                                           | rimo Precedente       | Succe  |                            |
|    |                             |                  |           |          |        |                     |                                    |                                             |                       |        | compilazione, le richieste |
|    | Achieste presen             | late             |           |          |        |                     |                                    |                                             |                       |        | offottuato o lo            |
|    | Visualizzati 10             | ✓ elementi       |           |          |        |                     |                                    |                                             |                       |        | enelluale e le             |
|    | Nominativ                   | 10               | cf/piva   |          | Utente |                     | Anno                               | Data presentazione                          |                       | Тіро   | autorizzazioni rilasciate  |
|    |                             |                  |           |          | t.     | lessuna informazion | ne disponibile in tabella          |                                             |                       |        |                            |
| Vi | sualizzati da 0 a 0 eleme   | nti              |           |          |        |                     |                                    | P                                           | rimo Precedente       | Succe  | riferite all'utente        |
|    |                             | acciata          |           |          |        |                     |                                    |                                             |                       |        | (autorizzazioni deali      |
|    |                             | asciale          |           |          |        |                     |                                    |                                             |                       |        | (autorizzazioni degli      |
|    | Visualizzati 10             | 🗸 elementi       |           |          |        |                     |                                    |                                             |                       |        | scorsi anni)               |
|    | Manufacture                 | - Matrix         | 110000    | N.       |        | N.                  | Determinent                        | -                                           |                       |        | ,                          |
| -  |                             | PRDGPP56P19D969Q | Residente | autoriz. | 2022   | 1                   | 2022/11/21 00:00:00                | Autorizzazione Annuale Pesca                | terra                 | info@p | bortofinoamp.it            |
|    | PESCA                       |                  |           |          |        |                     | Europe/Rome                        | Sportiva                                    |                       |        |                            |
|    | Q PROVA<br>PESCA            | PRDGPP56P19D969Q | Residente | 0000     | 2023   | 0000                | 2022/11/21 00:00:00<br>Europe/Rome | Autorizzazione Annuale<br>Subacqueo Privato |                       | info@p | ortofinoamp it             |
|    | Q PROVA<br>PESCA            | PRDGPP56P19D969Q | Residente | 66       | 2023   | 580                 | 2022/11/21 00:00:00<br>Europe/Rome | Autorizzazione Annuale Pesca<br>Sportiva    | terra barca<br>traina | info@p | ortośnoamp ił              |
| Vi | sualizzati da 1 a 3 di 3 el | ementi           |           |          |        |                     |                                    | Primo                                       | Precedente 1          | Succes | ssivo) (Ultimo)            |

| Cliccare su subacquea |  |
|-----------------------|--|
| individuale           |  |

Anagrafica

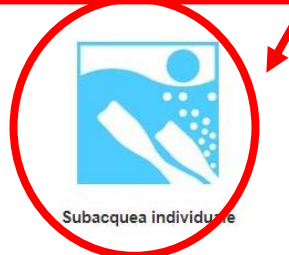

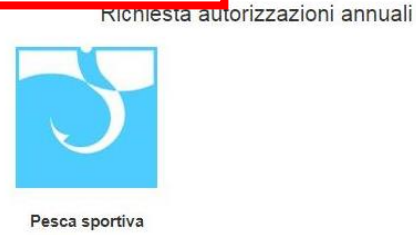

Comparirà anagrafica (già compilata) e info da compilare a seconda dell'utente (residente/ non residente)

Autorizzazione Annuale Pesca Sportiva

| Anagrafica d                                                                                                    | lella persona fisica                                                                                                    |                          |                                           |                 |
|----------------------------------------------------------------------------------------------------|----------------------------------------------------------------------------------------------------|--------------------------|-------------------------------------------|-----------------|
| • Nome                                                                                                    | Cognome                                                                                                    |                          | Genera                                    |                 |
| Immersioni subacquee individuali                                                                                                    |                                                                                                    |                          | P.                                        |                 |
| Livello brevetto                                                                                                    |                                                                                                    | noscita                  | Codice fiscale                            |                 |
| Didattica brevetto                                                                                                    |                                                                                                    | 7/05/1967                | PRSGEG67E11D969H                          |                 |
| CMAS                                                                                                    |                                                                                                    | iidenza                  | Località di residenza                     |                 |
| Anno brevetto                                                                                                    |                                                                                                    |                          | Santa Margherita Ligure                   |                 |
| 2000                                                                                                    |                                                                                                    | esid.                    | Nazione di residenza                      |                 |
|                                                                                                    |                                                                                                    |                          | Italia                                    |                 |
| Caratterizzazione dell'attività subacquea                                                                                                    |                                                                                                    | smicilio                 | Località di domicilio                     |                 |
| Quanto svolgi attività subacquea in AMP per stagione?Indica il numero di giorni e, se necessario, puoi aggiune                                                                                                    | gere delle note                                                                                                    |                          | Sana Margnenia Ligure                     |                 |
| Inverno Note Primavera Note Estate Note                                                                                                    | Autunno Note                                                                                                    |                          | Nazione di domicilio                      |                 |
| .1 5 10                                                                                                    | 5                                                                                                    |                          | 1000                                      |                 |
| Stima n. immersioni individuali effettuate in un anno da barca<br>in AMP AMP                                                                                                    | Stima n. immersioni tramite diving effettuate in un anno in AMP<br>10                                                                                                    | 000                      | Telefono 2                                |                 |
| 10 10<br>Stima a imperciani tetali effettuate in un anno dentro o fueri Stima a imperciani tetali da evando bai preco il orimo                                                                                                    | Stima a immerciani tatali da guando bai arona l'ultimo brovetto                                                                                                    |                          |                                           |                 |
| I'AMP brevetto                                                                                                    | 800                                                                                                    |                          |                                           |                 |
| 5 1000<br>Stima n. immersioni per giorno di attività subacquea Stima spese in € per le attrezzature all'anno<br>1 1000 0                                                                                                    | Stima altre spese in€per la subacquea all'anno<br>1000.0                                                                                                    |                          | Esempio                                   |                 |
| Località preferita di immersione da barca                                                                                                    |                                                                                                    |                          |                                           |                 |
| Punta Chiappa Levante                                                                                                    |                                                                                                    |                          | domande                                   |                 |
|                                                                                                    |                                                                                                    |                          | aomanao                                   |                 |
| Valorizzazione dell'Area Marina Protetta                                                                                                    |                                                                                                    |                          | richicata                                 |                 |
| L'AMP si occupa della tutela degli ambienti costieri e marini di interesse scientifico, culturale, educativo ed an<br>quanto è importante l'istituzione della aree protette? *                                                                                                    | mbientale (con particolare riguardo a flora e fauna). Per te                                                                                                    | 8                        | richieste                                 |                 |
| Seleziona l'importanza che attribuisci all'istituzione delle AMP:<br>moltissimo                                                                                                    |                                                                                                    | L 1                      |                                           |                 |
| La qualità delle attività ricreative svolte all'interno dell'AMP (balneazione, immersioni subacquee, pes<br>conservazione della AMP. La gestione dell'AMP comporta costi gestionali non indifferenti. Questi costi<br>Sfortunatamente, a causa dell'attuale situazione di tagli alla spesa pubblica, in futuro portebbe essere necesi<br>dell'AMP. In alternativa potrebbe essere introdotto un incremento del canone per lo svolgimento delle singole<br>attività di conservazione dell'ambiente potrebbe essere della della subactiva della della subactiva della subactiva della subact | sca sportiva, diportismo, ecc.) dipende dallo stato di<br>ti sono in parte sostenuti dal Ministero dell'Ambiente.<br>sario ridimensionare le attività ricreative svolte all'interno<br>e attività in AMP. Tale importo servirebbe a cofinanziare le                                                                                                    |                          |                                           |                 |
| In questo caso, saresti disposto a                                                                                                    |                                                                                                    |                          |                                           |                 |
| Indica se sei disponibile a pagare un canonal Compilare campi                                                                                                    | obbligatori. a                                                                                                    | utor                     | izzare al                                 |                 |
| Qual à l'incremente massime che                                                                                                    |                                                                                                    |                          |                                           |                 |
| trattamanta dati a                                                                                                    | alionara au "                                                                                                    | anl                      | a a continua                              |                 |
|                                                                                                    | e cilocare su «                                                                                                    | saiv                     | a e continua:                             | <b>&gt;&gt;</b> |
| 80                                                                                                    |                                                                                                    |                          |                                           |                 |
|                                                                                                    |                                                                                                    |                          |                                           |                 |
|                                                                                                    |                                                                                                    |                          |                                           |                 |
| Si autorizza intestamento dei dati in conformità Informativa sulla Privacy ai s<br>sensi del d los 196/03 e ss mm ii, come novellato dal d los 101/18 (clicca qu                                                                                                    | ensi dell'Art. 13 del Regolamento Gene<br>ii per vedere l'Informativa sulla Privacy)                                                                                                    | rale <mark>UE</mark> sul | lla protezione dei dati personali n. 679, | /2016 e ai      |
| angel i e si oo o continuiti conto no contato dal aligo. Fon to foncea qu                                                                                                    | per la ser la se |                          |                                           |                 |
|                                                                                                    |                                                                                                    |                          |                                           |                 |

Firmare il consenso anche nell'allegato alla richiesta di autorizzazione.

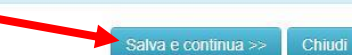

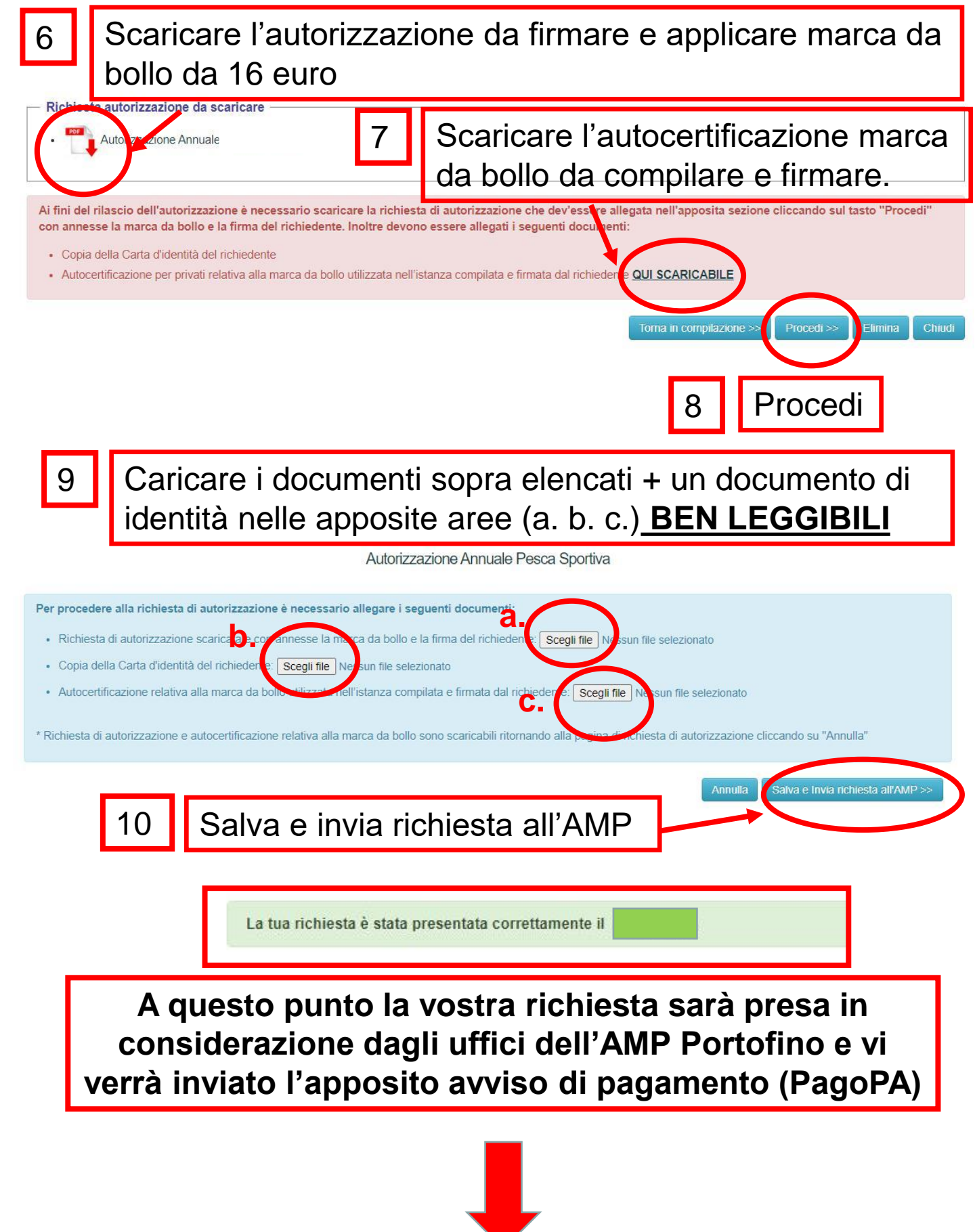

Ricevuto il pagamento verrà rilasciata l'apposita autorizzazione, scaricabile on line, nella medesima pagina dove avete effettuato la richiesta

Richiesta autorizzazione da scaricare

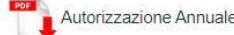

Ai fini del rilascio dell'autorizzazione è necessario scaricare la richiesta di autorizzazione che dev'essere allegata nell'apposita sezione cliccando sul tasto "Procedi" con annesse la marca da bollo e la firma del richiedente. Inoltre devono essere allegati i seguenti documenti:

- · Copia della Carta d'identità del richiedente
- Autocertificazione per privati relativa alla marca da bollo utilizzata nell'istanza compilata e firmata dal richiedente QUI SCARICABILE

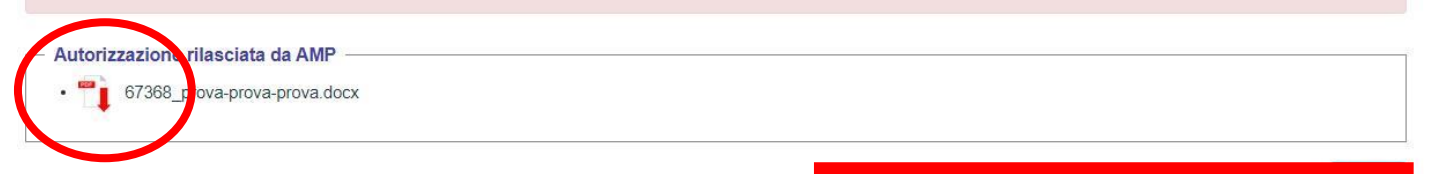

## AUTORIZZAZIONE 2023

Autorizzazione 2023:

Da portare sempre durante l'attività (in formato cartaceo o digitale sul telefonino). Presenza di apposito QR-CODE di riconoscimento e validità autorizzazione.

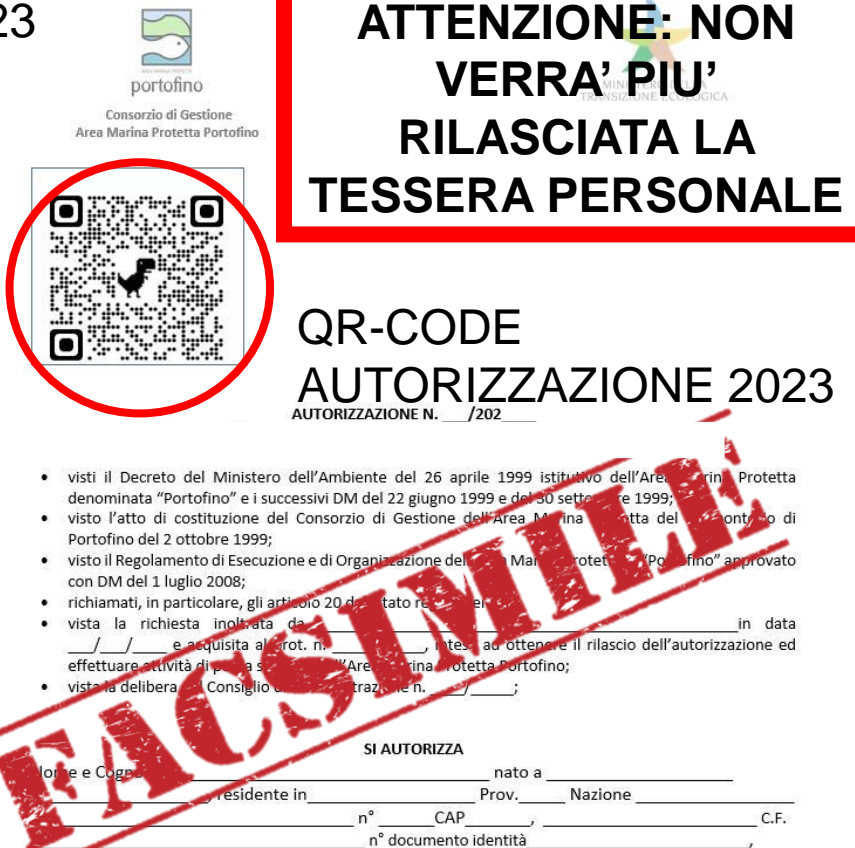

Informiamo che la Guardia Costiera (organo di vigilanza) ha l'accesso all'area gestionale del portale; con potere di controllo e monitoraggio in tempo reale delle autorizzazioni e delle comunicazioni delle uscite!

#### ATTENZIONE: OBBLIGO PER TUTTI I SUBACQUEI AUTORIZZATI

### **COMUNICAZIONE USCITA GIORNALIERA!**

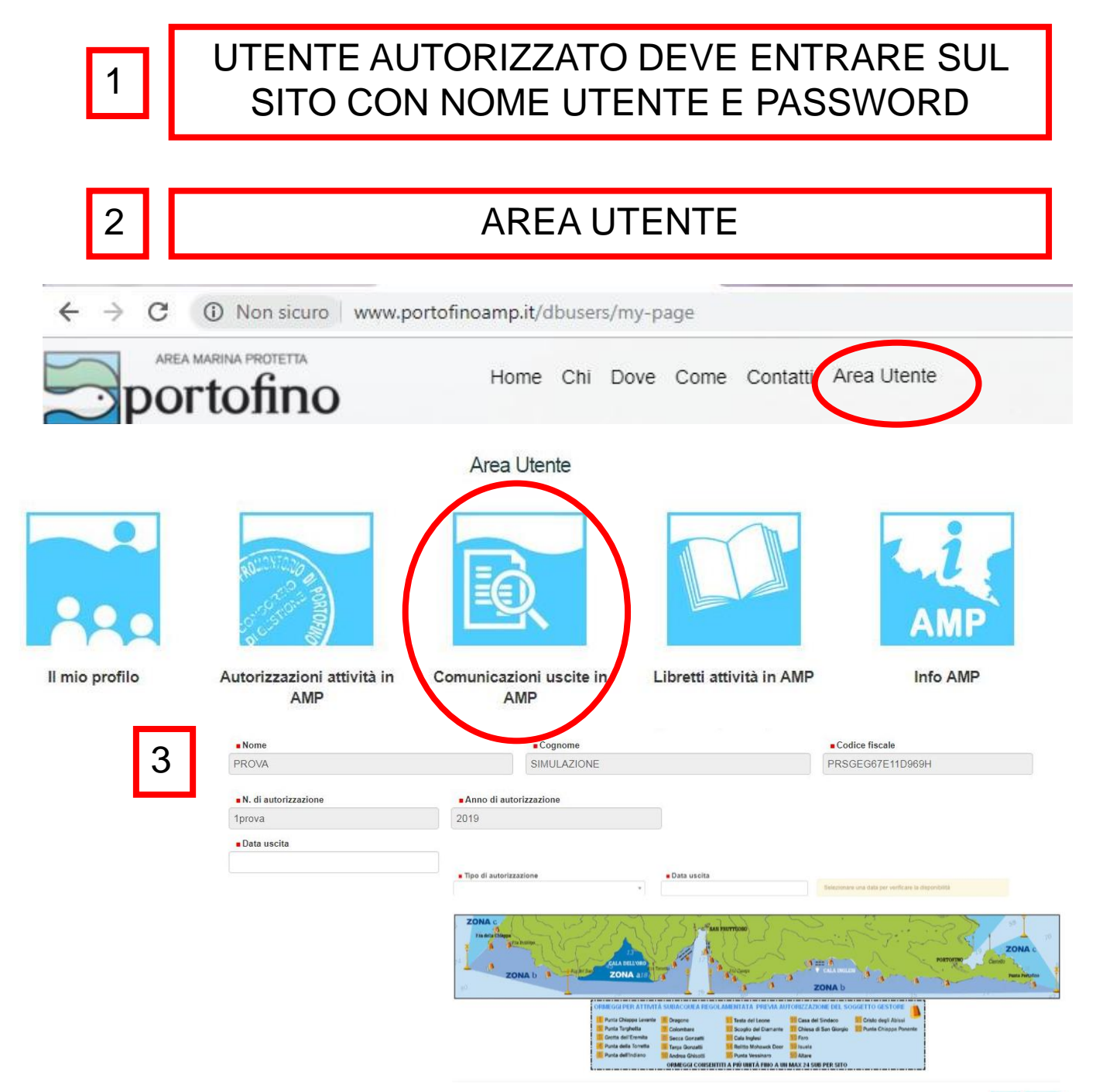